# 剑桥英语教学能力证书<mark>(TKT)</mark>考试 考生注册报名指南

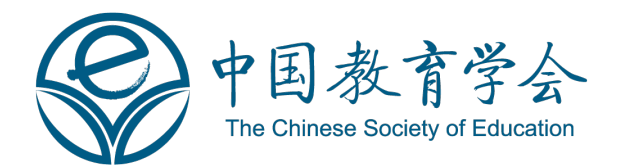

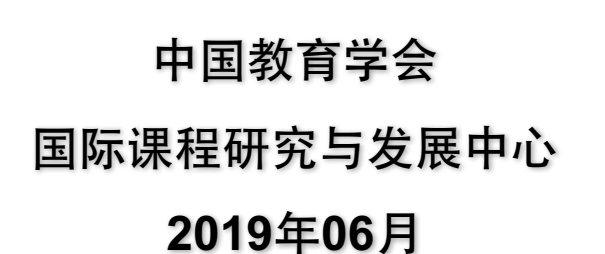

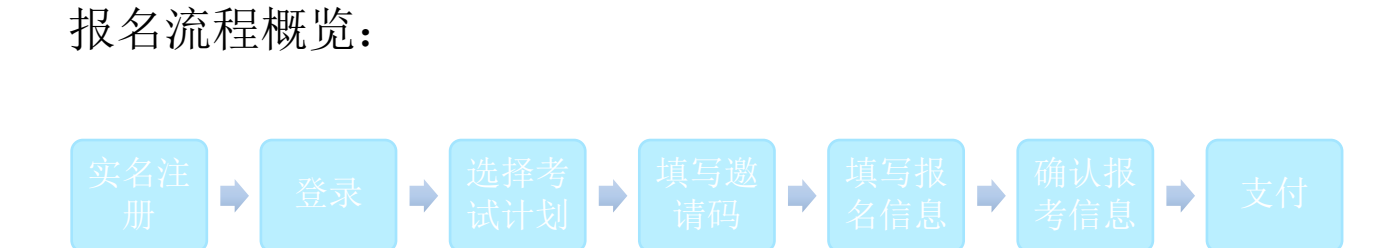

请您确保使用一下推荐浏览器完成网上注册和报名:

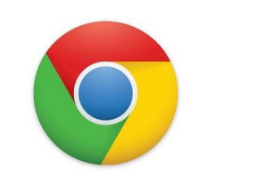

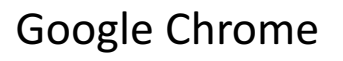

٧

Firefox

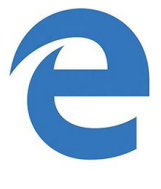

Edge

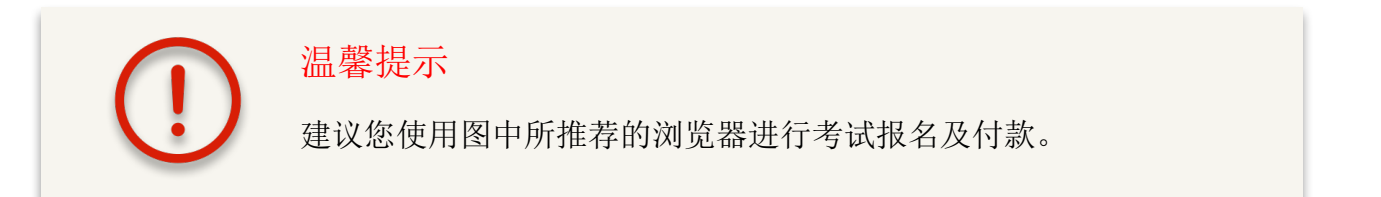

1

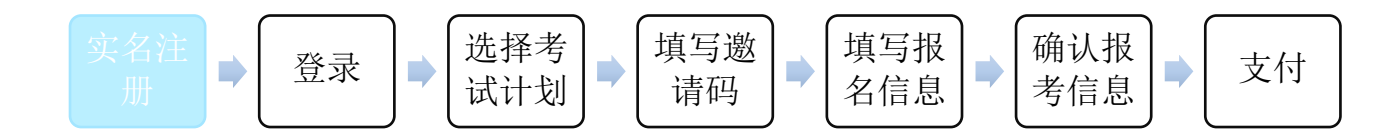

# 第一步:使用推荐浏览器打开报名网址: <u>http://47.104.19.185:9890</u>

|   | @中国                          | 教育学会                     |  |
|---|------------------------------|--------------------------|--|
|   | The Chine                    | ese Society of Education |  |
|   | 请输入手机号                       |                          |  |
|   | 请输入密码                        |                          |  |
|   | 登录<br>立即注 <del>即</del> 。忘记密码 | 官方公众号                    |  |
|   | 在登录界面                        | ,点击"立即注册"                |  |
| _ |                              |                          |  |

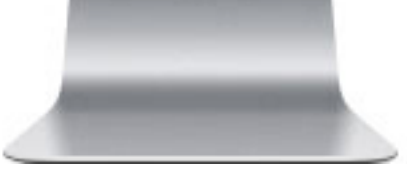

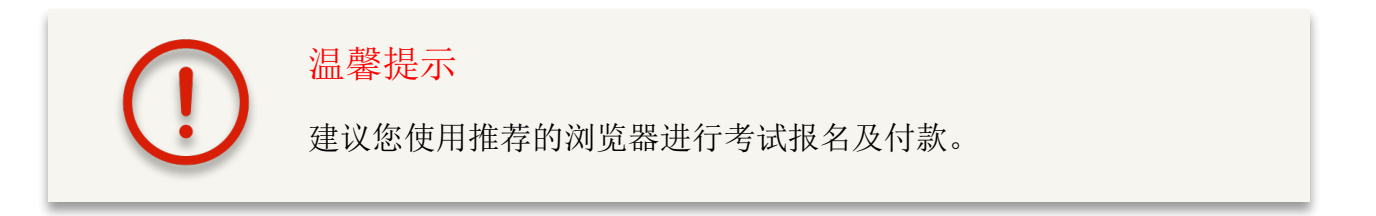

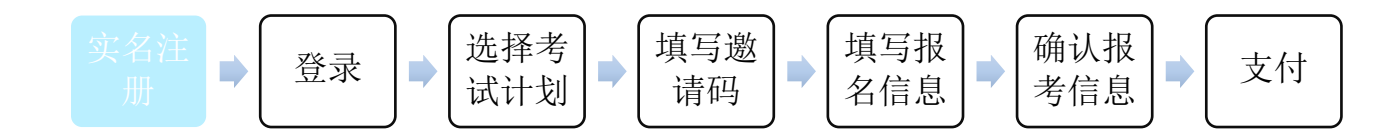

### 填写注册信息,完成实名注册。

| 请输入手机号    |        |   |  |
|-----------|--------|---|--|
| 请输入图形验证码  | Desta  |   |  |
| 请输入短信验证码  | 获取验证码  | • |  |
| 请输入中文姓名   |        |   |  |
| 请输入英文名    | 请输入英文姓 |   |  |
| 请输入身份证号   |        |   |  |
| 请输入新密码    |        |   |  |
| 请确认密码     |        |   |  |
|           | 立即注册   |   |  |
| 返回登录 忘记密码 |        |   |  |

**」** 温馨提示

1.手机号及相关验证码:请您填写真实手机号(必须能接收短信验证码),一个手机 号只能注册一名考生。图形验证码需按照图片上的文字填写,填写一致后点击"获取 验证码",填写收到的短信验证码。

2.中文姓名、身份证号这两项必须填写准确,提交后不可更改。

**3**.英文名、英文姓:考试证书及成绩单将显示您填写的英文名姓。中国籍考生情填写 拼音名、拼音姓(请勿填写家长或老师姓名)

**4**.请妥善保存手机号信息。如忘记密码,您可通过"忘记密码"功能,输入手机号并 短信验证后可找回密码。

5.密码: 请输入6-20个字母(区分大小写)、数字或符号的组合,不能有空格。

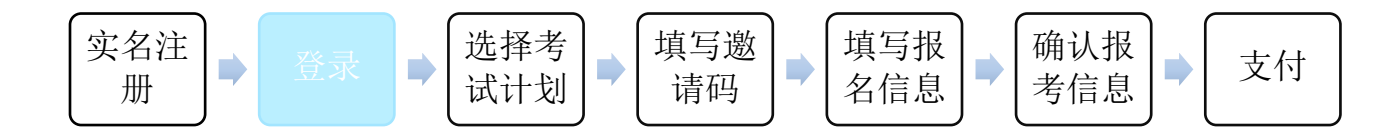

# 第二步:按照注册时使用的手机号及密码进行登录。

| @中国教          | 育学会                 |  |
|---------------|---------------------|--|
| The Chinese S | ociety of Education |  |
|               |                     |  |
| 请输入手机号        |                     |  |
| 请输入密码         |                     |  |
| 登录            | 官方公众号               |  |
| 立即注册 忘记密码     |                     |  |
|               |                     |  |
|               |                     |  |

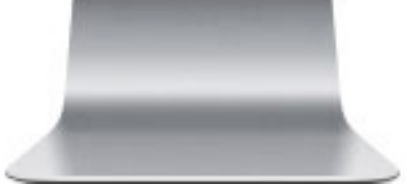

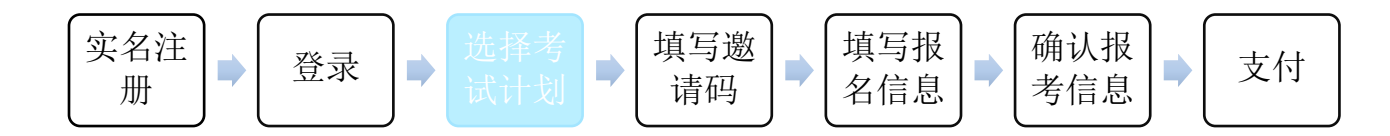

第三步: 在左边菜单选择"网上报名", 然后选择所参加的 考试计划进行报名。

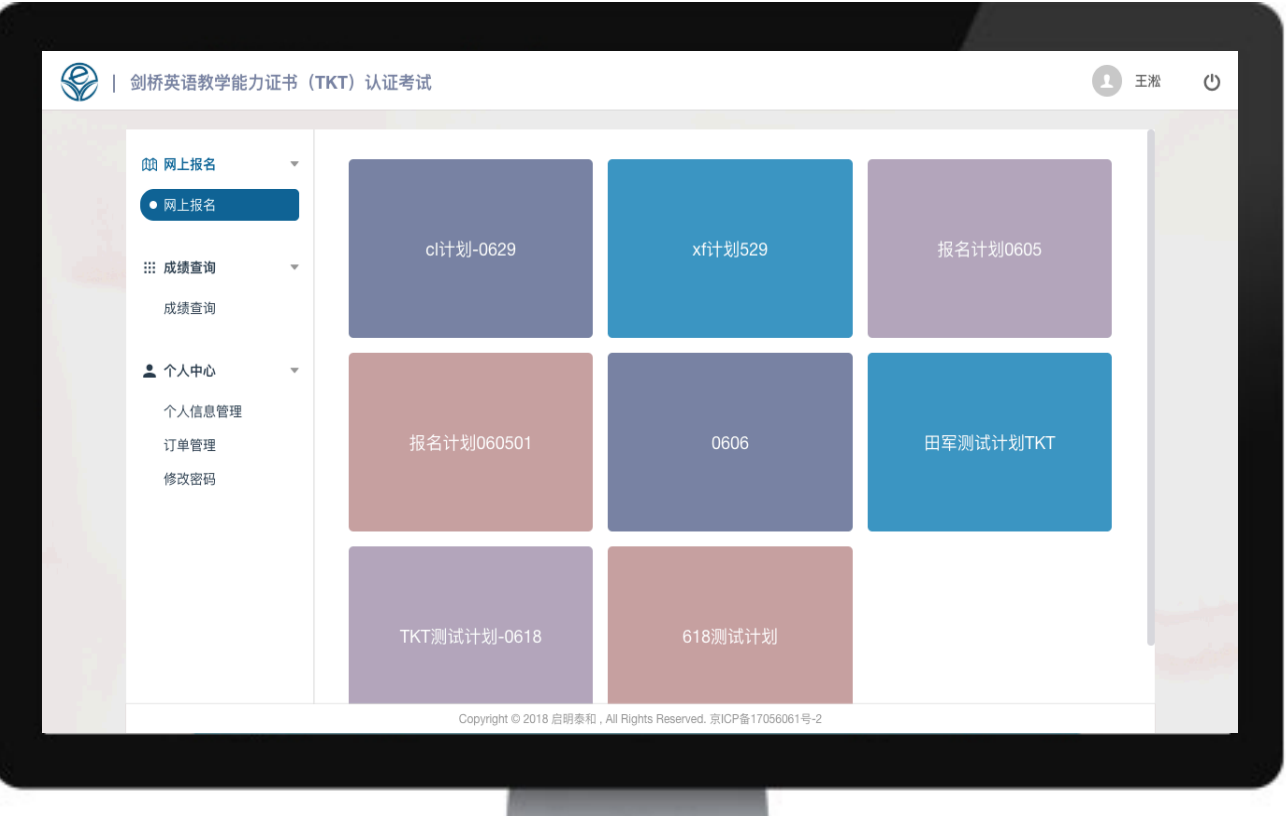

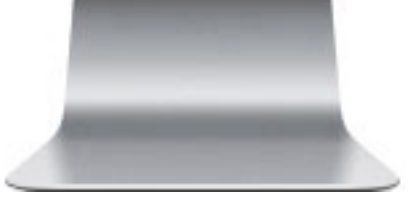

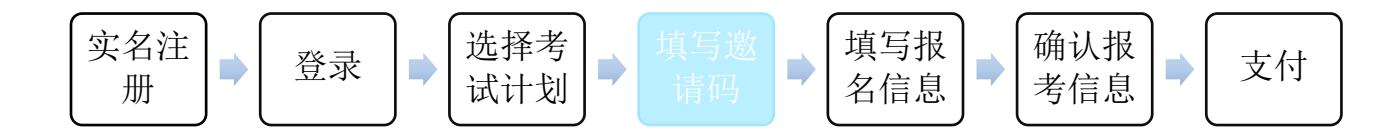

#### 第四步:填写学校邀请码,若没有可直接跳过。

| 认证邀请码  |                      |
|--------|----------------------|
| * 省份   | 省份 ▼                 |
| * 城市   | 城市                   |
| * 学校   | 学校 🔻                 |
| * 邀请码  | 请输入邀请码               |
| 未获取邀请研 | 码的考生可以直接点击"跳过",跳过认证。 |
|        | 跳过 认证                |

1.有邀请码的考生需准确填写学校相关信息及邀请码,认证成功可直接在本校进行考试,若点击跳过将可能无法安排在本校考试。

2.邀请码认证通过后,不需重新填写。若邀请码认证不通过,请您先按以下步骤自查:

(1) 您的邀请码输入是否有误?

(2) 您的学校选择是否有误?

(3) 您的考试计划选择是否有误?

若以上检查均无误,您可联系客服或所在学校协助您解决。

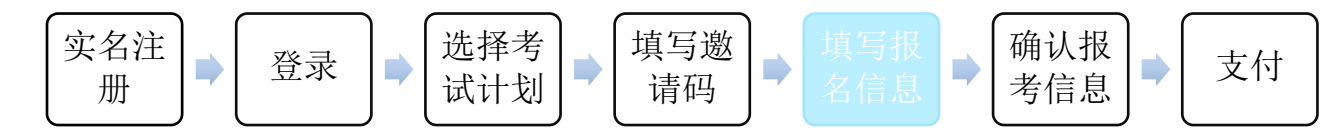

第五步: 进入"在线报名",仔细阅读"考试须知",阅读 完毕后您可以选择"同意并继续",进入"填写个人信息" 页面。

| 考试须知                                                                | >                                         | 填写个人信息                                                                | >                                       | 选择考试科目                                                           | >                                       | 确认报考信息                            | >                        | 完成                      |                 |
|---------------------------------------------------------------------|-------------------------------------------|-----------------------------------------------------------------------|-----------------------------------------|------------------------------------------------------------------|-----------------------------------------|-----------------------------------|--------------------------|-------------------------|-----------------|
|                                                                     |                                           |                                                                       | 考                                       | 生诚信考试承诺=                                                         | 书                                       |                                   |                          |                         |                 |
| 本人已认;<br>一、遵守;<br>受处理。<br>二、保证;<br>担。<br>三、考试 <sup>4</sup><br>四、服从; | 真阅读并知<br>剑桥英语教<br>服名时所提<br>中自觉遵守<br>考场工作人 | □晓了剑桥英语教学能<br>ຊ学能力证书(TKT)考讨<br>2供的个人信息是真实<br>P剑桥英语教学能力证<br>、员和监考人员管理, | 力证书(T<br>式有关报<br>、准确、<br>书(TKT)<br>考试诚实 | 「KT)考试须知,郑重<br>名规定,不弄虚作假<br>完整的,如因个人信<br>考试有关规定和纪律<br>:守信,不违规,不作 | 承诺:<br>, 不伪造使<br>狺息错误、∮<br>要求,保证<br>≅弊。 | 用假证明。如有违<br>夫真或缺失所造成不<br>按照规定的程序和 | 反,自愿报<br>飞良后果,直<br>要求参加考 | 8有关规定接<br>责任由本人承<br>新试。 |                 |
| * 身份证号:                                                             | 4209841984                                | 10052456                                                              |                                         |                                                                  |                                         | ſ                                 | 1. ž                     | 选择所在学校                  | ₹( <b>非必</b> 填) |
| 所在学校(非必均                                                            | 真): 请选                                    | 择 •                                                                   | 请选择                                     | <b>▼</b> 请                                                       | 选择                                      | •                                 | _                        |                         |                 |
| * 考点选择: ;                                                           | 清选择                                       | ,                                                                     |                                         | 2. 选择就近考                                                         | 点(社                                     | 会考生)                              |                          |                         |                 |
| *请上传照片                                                              |                                           | ,                                                                     |                                         |                                                                  |                                         |                                   |                          |                         |                 |
|                                                                     |                                           |                                                                       |                                         |                                                                  |                                         |                                   |                          |                         |                 |
| 3. 点击                                                               | 于上传知                                      | <mark>新</mark> 入                                                      | Ť                                       | 青上传照片                                                            |                                         |                                   |                          |                         |                 |
|                                                                     |                                           |                                                                       |                                         |                                                                  |                                         |                                   |                          |                         |                 |

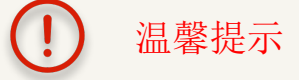

1.所在学校:此下拉框为非必填字段,考生可根据自己实际情况来选择是否填写。 2.考点选择:主要针对的是无邀请码的社会考生,学校集体报名的学生无需选择。考 点选择请依据地理位置是否便利,无需考虑个人户口/学籍所在地。 3.上传照片需注意照片格式,只支持JPEG、JPG、PNG三种,且大小不超过2M,尺寸 推荐为295\*412。照片要求上传考生本人的正面免冠照。

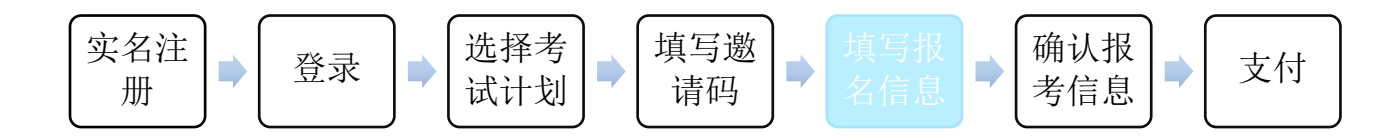

# 勾选需要报考的模块并点击下一步。

| 斑 网上报名   |   | 考试须知 | 填写个人信息 > 选择考试科目                                     | >         确认报考信息         >         完成 |  |
|----------|---|------|-----------------------------------------------------|---------------------------------------|--|
| • 网上报名   |   |      | 老试科日                                                |                                       |  |
| III 成绩查询 | ~ |      | ם הואש כי                                           |                                       |  |
| 成绩查询     |   |      | 科目                                                  | 考试方式                                  |  |
|          |   |      | 模块一                                                 | 笔考                                    |  |
| 🚨 个人中心   | * |      | 模块二                                                 | 笔考                                    |  |
|          |   |      |                                                     |                                       |  |
|          |   | Coj  | syright © 2018 启明泰和,All Rights Reserved. 京ICP备17056 | 5061 <i>≅-2</i>                       |  |

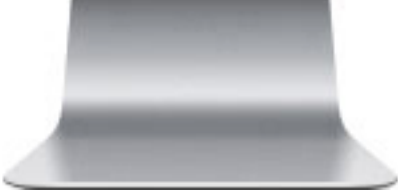

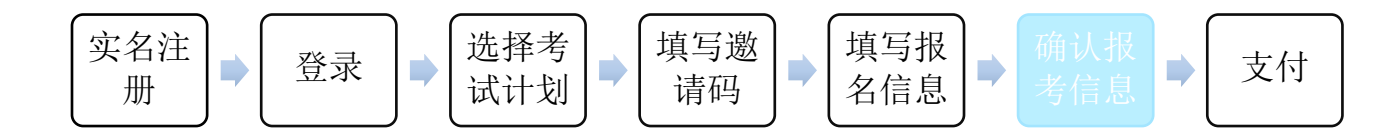

第六步: 需确认报考信息是否准确无误,照片是否符合标准, 若确认没有问题,则可点击"确认并缴费"按钮。

| 助 网上报名 | 考试须知 >         | 填写个人信息                       | 选择考试科目                  | > 确认              | <b>报考信息</b> > 完成   |  |
|--------|----------------|------------------------------|-------------------------|-------------------|--------------------|--|
| • 网上报名 |                |                              | 报名信息表                   |                   |                    |  |
| Ⅲ 成绩查询 | ▼ 注意:报名信息保存成功! | 请在30分钟内完成报名信息                | 息的确认以及支付,否则             | 所选考点机位将会释放        | ۲.                 |  |
| 成绩查询   |                | 姓名                           | 王淞                      | 性别                | 男                  |  |
| ▲ 个人中心 |                | 年龄                           | 28                      | 身份证               | 420103199102112010 |  |
| 个人信息管理 |                | 就读学校                         |                         | 湖北省 武汉市 TK        | T关山中学              |  |
| 订单管理   |                | 报考考点                         | 法                       | 谢北省 武汉市 洪山区       | TKT关山中学            |  |
| 修改密码   | ) ÷            | 报考类型                         | 类型1                     | 报考类别              |                    |  |
|        |                | 报名费用                         | 0.01                    | 缴费状态              | 未缴费                |  |
|        | 考试科目:          |                              |                         |                   |                    |  |
|        |                | 科目                           |                         | 考                 | 试方式                |  |
|        |                | 模块一                          |                         |                   | 笔考                 |  |
|        |                | 模块—<br><b>〈</b> 重报           |                         | 确认并缴费 <b>&gt;</b> | 笔考                 |  |
|        | Copyri         | ght © 2018 启明泰和 , All Rights | s Reserved. 京ICP备170560 | 61号-2             |                    |  |
|        |                |                              |                         |                   |                    |  |

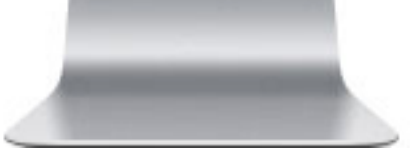

(!)

温馨提示

请在30分钟内完成报名信息的确认以及支付,逾期未支付考费,系 统将自动取消考位,有可能出现选择的考点考位数已满无法选择此 考点考试的情况出现。

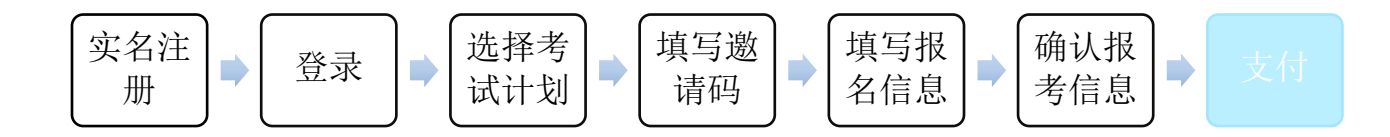

第七步:支付报名费用,进入支付页面后,您可选择一种支付方式。

| UTEST   TKT认证考试在线支付                                                           | 欢迎您报名TKT认证考试! |
|-------------------------------------------------------------------------------|---------------|
| <b>※</b> 微信支付                                                                 |               |
|                                                                               |               |
| <ul> <li>.选择微信支付后,将跳转到微信平台进行扫码付款</li> <li>.支付成功后,考生将不能更改考试时间、地点及考试</li> </ul> | 次。<br>行试科目。   |

### 报名成功!

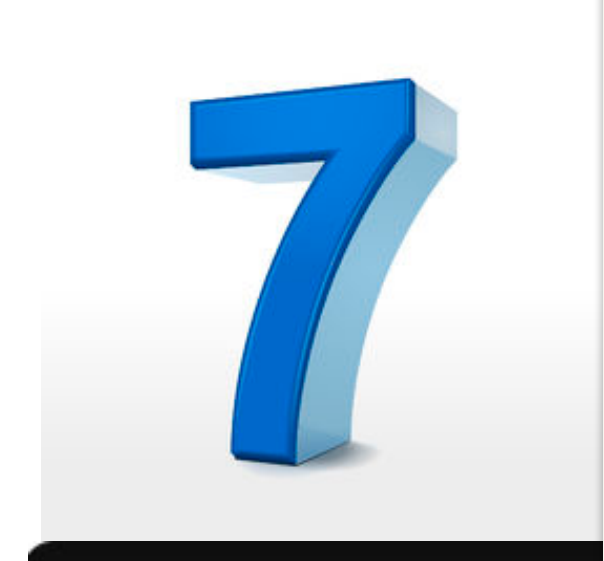

 温馨提示
 1.支付成功后,考生可在"在线报名"
 的报名信息表中看到报名状态已变化为 "报名成功"。
 2.报名成功后,考生将不能更改考试时 间、地点及考试科目。

**3**.网上报考成功后,考生无须去考点办 理任何手续。

4.请考生于考前1周,登录报名网站自 行打印准考证并仔细阅读有关注意事项。 5.证书通常于考试日后5-7周发放,具 体领取时间及方式请以中国教育学会网 站通知为准。

| Prime       Prime       Prime <t< th=""><th>●网上报名</th><th></th><th></th><th></th><th></th><th></th><th></th></t<> | ●网上报名    |   |            |                    |       |             |                    |
|----------------------------------------------------------------------------------------------------|----------|---|------------|--------------------|-------|-------------|--------------------|
| III 成量面       L       L <thl< th="">       L       <thl< th=""> <thl< t<="" th=""><th>C PALIKE</th><th></th><th></th><th></th><th>报名信息新</th><th>表</th><th></th></thl<></thl<></thl<>                                                                                                    | C PALIKE |   |            |                    | 报名信息新 | 表           |                    |
| 成绩查询任名任月月4、个人中心                                                                                                    | ⅲ 成绩查询   | ~ |            |                    |       |             | 报名状态: 报名成功         |
| 小人信息管理<br>订单管理<br>修改密码       工具       工具       工                                                                                                    | 成绩查询     |   |            | 姓名                 | 王淞    | 性别          | 男                  |
| <ul> <li>▲ 个人中心</li> <li>◆ 人伯息管理<br/>订单管理<br/>修改密码</li> <li>▲ 小道 管理</li> <li>● 加拿 一 加拿 一 加拿 一 加拿 一 加拿 一 加拿 一 加拿 一 加拿</li></ul>                                                                                                    |          |   | Company of | 年龄                 | 28    | 身份证         | 420103199102112010 |
| 个人信息管理<br>订单管理<br>修改密码       批名费用       化考类型       报考类型       报考类型       报考类型       日報考集列       失列         加名费用       0.01       激费状态       日激费         古式日目:         考试方式         「百文素券与应用             数学科学与探究              【       数学科学与探究 <td>▲ 个人中心</td> <td>*</td> <td>- Co</td> <td>报考考点</td> <td></td> <td>湖北省 武汉市 洪山区</td> <td>「KT关山中学</td>                                                                                                    | ▲ 个人中心   | * | - Co       | 报考考点               |       | 湖北省 武汉市 洪山区 | 「KT关山中学            |
| 订单管理<br>修改密码     报名费用     0.01     激费状态     已微费       考试科目:     新目     考试方式       福文素养与应用     電考       数学科学与探究     机考                                                                                                    | 个人信息管理   |   | 22/        | 报考类型               | 类型1   | 报考类别        | 类别                 |
| 移政部時         考试科目:         利目       考试方式         语文素养与应用       笔考         数学科学与探究       机考                                                                                                    | 订单管理     |   |            | 报名费用               | 0.01  | 缴费状态        | 已缴费                |
| 语文素养与应用         笔考           数学科学与探究         机考                                                                                                    |          |   |            | 科目                 |       | ā           | 考试方式               |
| 数学科学与探究 机考 (返回)                                                                                                    |          |   |            | 语文素养与应用            |       | 笔考          |                    |
| く 返回                                                                                                    |          |   |            | 数学科学与探究            |       |             | 机考                 |
|                                                                                                    |          |   |            | 语文素养与应用<br>数学科学与探究 | く 返回  | 1           | 笔考<br>机考           |

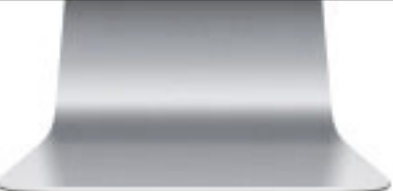